The **Allocation Report** (**322 Report**) is used to view the allocation codes, but the information used to create the report can be filtered in many ways.

For example, you can filter payments by a specific:

- Disbursement month to see all of the allocation codes for that time frame
- Allocation code to see all of the payments associated to that code

#### Important:

- To split a payment request between allocation codes, refer to the **Splitting Allocation Codes** Knowledge Base Article.
- To apply allocation codes, refer to the **Applying Allocation Codes** Knowledge Base Article.

#### Navigating to the Screen

- 1. On the SACWIS Home screen, click the Financial tab.
- 2. Click the **Payment** tab. The **Navigation** menu appears.
- 3. Click the **Payment Search** link.

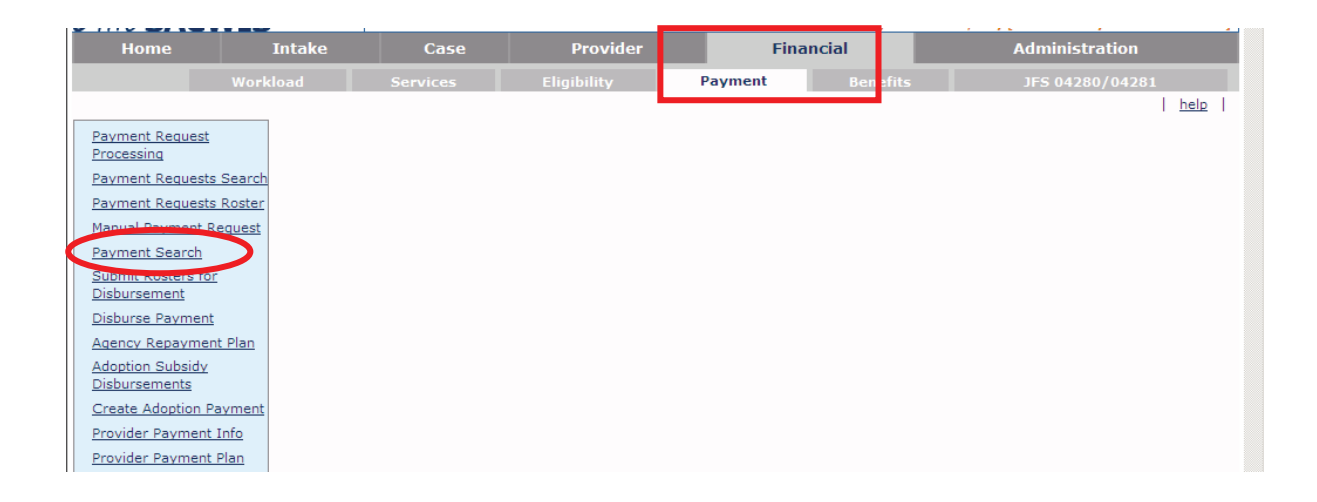

The Payment History Search Criteria screen appears.

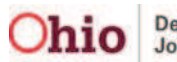

4. Click the **Payment Search Criteria** link to expand the screen.

| Home               | Intake             | Case               | Provider      | Fina     | ancial   | Administration   |      |  |  |
|--------------------|--------------------|--------------------|---------------|----------|----------|------------------|------|--|--|
|                    | Workload           | Services           | Eligibility   | Payment  | Benefits | JFS 04280/04281  |      |  |  |
|                    |                    |                    |               |          |          |                  | help |  |  |
| Payment Histor     | y Search Criteria— |                    |               |          |          |                  |      |  |  |
| Agency:            | County C           | hildren Services 💌 |               |          |          |                  |      |  |  |
| Pavee Searce       | ch Criteria        |                    |               |          |          |                  |      |  |  |
| Provider Sea       | arch Criteria      |                    |               |          |          |                  |      |  |  |
| Person Soor        | ch Criteria        |                    |               |          |          |                  |      |  |  |
| Payment Se         | arch Criteria      |                    |               |          |          |                  |      |  |  |
| ■ Allocation In    | rormation          |                    |               |          |          |                  |      |  |  |
| <u>Contracts S</u> | earch              |                    |               |          |          |                  |      |  |  |
|                    | sion Criteria      |                    |               |          |          |                  |      |  |  |
| Display 100 Rec    | cords Per Page     |                    |               |          |          |                  |      |  |  |
| Sort Results By:   | Claim Begin Date   | Order: Desce       | ending 🔹 Then | Sort By: | • Ord    | der: Ascending 🔽 |      |  |  |
| Search Paym        | ent History        |                    |               |          |          |                  |      |  |  |

The Payment Search Criteria fields expand.

5. Enter filter criteria into the fields.

Important: If needed, you can filter (search) using more than one link at a time.

6. When complete, click the **Search Payment History** button.

| Payee Search Criteria                              |                     |                             |             |
|----------------------------------------------------|---------------------|-----------------------------|-------------|
| Provider Search Criteria<br>Person Search Criteria |                     |                             |             |
| Payment Search Criteria                            |                     |                             |             |
| Service Category:                                  | Placement           | ]                           |             |
| Service Type:                                      | ×                   | Service Auth #:             |             |
| Service Description:                               |                     | Service Authorization Type: | ×           |
| Case ID:                                           |                     | Invalid Indicator:          | •           |
| Claim Begin Date:                                  |                     | Claim End Date:             |             |
| Disburse From Date:                                |                     | Disburse To Date:           |             |
| Disburse Name:                                     |                     | Disbursement Status:        | •           |
| Payment action code:                               | •                   |                             |             |
| Allocation Information                             |                     |                             |             |
| Contracts Search                                   |                     |                             |             |
| Training Session Criteria                          |                     |                             |             |
| lay 100 Records Per Page                           |                     |                             |             |
| Results By Claim Begin Date 💌                      | Order: Descending • | Then Sort By: Order:        | Ascending 💌 |

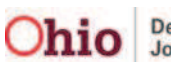

As shown in gold, the **Payment History Search Results** section appears at the bottom of the screen displaying the filtered search results.

| Display 100                                                                                | Records Per I       | Page    |                    |               |                |                      |                  |                                                      |         |       |             |                |            |
|--------------------------------------------------------------------------------------------|---------------------|---------|--------------------|---------------|----------------|----------------------|------------------|------------------------------------------------------|---------|-------|-------------|----------------|------------|
| Sort Results By: Claim Begin Date V Order: Descending V Then Sort By: V Order: Ascending V |                     |         |                    |               |                |                      |                  |                                                      |         |       |             |                |            |
| Search Payment History                                                                     |                     |         |                    |               |                |                      |                  |                                                      |         |       |             |                |            |
| - Payment Hi                                                                               | istory Search       | Results |                    |               |                |                      |                  |                                                      |         |       |             |                |            |
| (esult(s) 1 - 1                                                                            | Payee /<br>Provider | Person  | Payment<br>Request | Adjust<br>Pay | Roster<br>Name | Disbursement<br>Name | Disburse<br>Date | Service                                              | Cost    | Units | Net<br>Reim | Claim<br>Dates | Total      |
| view                                                                                       | 10                  |         | 10                 | 10            |                |                      | 05/25/2012       | Level One<br>05/25/2012 Foster Care \$2<br>- Tier II |         | 1 1   |             |                | \$2        |
| view                                                                                       |                     |         |                    |               |                |                      | 05/18/2012       | Level One<br>Foster Care                             | \$19.00 | 1     | 1           |                | <u>\$1</u> |

### **Generating the Allocation Report**

- 1. To run the report, scroll to the bottom of the Payment History Search Results screen.
- 2. In the Option field, choose Payment Allocation Report.
- 3. Click the **Go** button.

|                                                                                                    |  |  | 05/25/2012 | Level Four<br>Special                | \$50.00 | 2  | 2   | ACTIO<br>> App<br>> App                   | ACTIONS<br>> Append Payments to Roster<br>> Apply Allocation Codes                                                    |    |  |  |
|----------------------------------------------------------------------------------------------------|--|--|------------|--------------------------------------|---------|----|-----|-------------------------------------------|----------------------------------------------------------------------------------------------------|----|--|--|
|                                                                                                    |  |  | 05/25/2012 | Level One<br>Foster Care<br>- Tier I | \$15.00 | 14 |     | > App<br>> Del<br>> Ide<br>> Rer<br>> Inv | ply Warrant Info<br>lete Payments<br>moty Invalid Payments<br>move Payments from Roster<br>validate Payments (Manual) |    |  |  |
|                                                                                                    |  |  |            |                                      |         |    | Pay | ment To c > Pay                           | ment Allocation Report                                                                                                |    |  |  |
| Results Page:   1   2   3   4   5   6   7   8   9   10   11   12   13   14   1 > Payment History Detail   12 10 |  |  |            |                                      |         |    |     |                                           |                                                                                                    |    |  |  |
|                                                                                                    |  |  |            |                                      |         |    |     | Option:                                   | yment Reimbursement Summary                                                                                           | Go |  |  |

The **Document Details** screen appears.

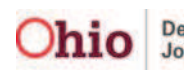

- 4. In the **Document History** section, click the radio button for **PDF** or **Excel** to select the report output format.
- 5. Click the Generate Report button.

| Document Details                                |        |                                                            |  |  |  |  |  |  |
|-------------------------------------------------|--------|------------------------------------------------------------|--|--|--|--|--|--|
| Document Category:<br>Work-Item ID:<br>Task ID: |        | Document Title:<br>Work-Item Reference:<br>Task Reference: |  |  |  |  |  |  |
| Document History                                |        |                                                            |  |  |  |  |  |  |
| ID Date Created Employee ID Name                |        |                                                            |  |  |  |  |  |  |
| Document History                                |        |                                                            |  |  |  |  |  |  |
| Select Report Output                            | Format |                                                            |  |  |  |  |  |  |
| O PDF                                           |        |                                                            |  |  |  |  |  |  |
| © Excel                                         |        |                                                            |  |  |  |  |  |  |
| Generate Report                                 | >      |                                                            |  |  |  |  |  |  |

A message appears saying the report is being created.

| Your report is being created                               |  |
|------------------------------------------------------------|--|
| Please wait                                                |  |
|                                                            |  |
| Report Requested: 10:38:01 AM<br>Last Checked: 10:38:01 AM |  |
| Cancel                                                     |  |

The Allocation Report appears as shown below.

### **Example of Report in Excel Format**

Note: The Allocation Report column names are discussed in more detail at the end of this Knowledge Base article.

|    | J19                   | <del>,</del> (9 | f.          | 60        |             |                     |                   |       |                   |                 |                      |                   |                             |                             |                  |                           |                             | 3 |
|----|-----------------------|-----------------|-------------|-----------|-------------|---------------------|-------------------|-------|-------------------|-----------------|----------------------|-------------------|-----------------------------|-----------------------------|------------------|---------------------------|-----------------------------|---|
|    | A                     | В               | С           | D         | E           | F                   | G                 | H     | L.                | J               | K                    | L                 | M                           | N                           | 0                | P                         | Q                           |   |
| 1  | Allocation            | Report Rpt      | 322         |           |             |                     |                   |       |                   |                 |                      |                   |                             |                             |                  |                           |                             |   |
| 2  | Agency                | County C        | hildren Se  | ervices   |             |                     |                   |       |                   |                 |                      |                   |                             |                             |                  |                           |                             |   |
| 3  | Run Date:             | ********        |             |           |             |                     |                   |       |                   |                 |                      |                   |                             |                             |                  |                           |                             |   |
| 4  |                       |                 |             |           |             |                     |                   |       |                   |                 |                      |                   |                             |                             |                  |                           |                             | = |
|    | Payment<br>Request ID | Payee           | Provider ID | Person ID | Person Name | Claim Begin<br>Date | Claim End<br>Date | Units | Payment<br>Amount | Split<br>Amount | JFS<br>02820<br>Code | Voucher<br>Number | Purchase<br>Order<br>Number | County<br>Account<br>Number | Vendor<br>Number | Agency<br>Warrant<br>Date | Agency<br>Warrant<br>Number |   |
| 5  |                       |                 | 1           |           |             | 05/22/2012          | 05/22/2012        | 9     | \$90.00           |                 |                      | 1. C)             | and the                     |                             |                  | 05/18/2012                | _                           |   |
| 7  |                       |                 |             |           |             | 05/19/2012          | 05/19/2012        | 3     | \$30.00           |                 |                      |                   |                             |                             |                  | 05/18/2012                |                             |   |
| 8  |                       |                 |             |           |             | 05/19/2012          | 05/19/2012        | 3     | \$30.00           |                 |                      |                   |                             |                             |                  | 05/18/2012                |                             |   |
| 9  |                       |                 |             |           |             | 05/19/2012          | 05/19/2012        | 3     | \$30.00           |                 |                      |                   |                             |                             |                  | 05/18/2012                |                             |   |
| 10 |                       |                 |             |           |             | 05/19/2012          | 05/19/2012        | 3     | \$30.00           |                 |                      |                   |                             |                             |                  | 05/18/2012                |                             |   |
| 11 |                       |                 |             |           |             | 05/19/2012          | 05/19/2012        | 6     | \$60.00           |                 |                      |                   |                             |                             |                  | 05/18/2012                |                             |   |
| 12 |                       |                 |             |           |             | 05/19/2012          | 05/19/2012        | 6     | \$60.00           |                 |                      |                   |                             |                             |                  | 05/18/2012                |                             |   |

6. View or save the report, as needed.

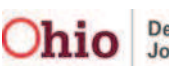

### **Report Column Names and Descriptions**

Column names are shown in the order they appear on the report.

| Report Column Name    | Description                                                           |  |  |  |  |  |
|-----------------------|-----------------------------------------------------------------------|--|--|--|--|--|
| Payment Request ID    | Displays the Payment Request ID                                       |  |  |  |  |  |
| Payee                 | Displays name of payee associated to the<br>payment request           |  |  |  |  |  |
| Provider ID           | Displays the Provider ID                                              |  |  |  |  |  |
| Person ID             | Displays the Person ID                                                |  |  |  |  |  |
| Person Name           | Displays the last and first name of the person on the payment request |  |  |  |  |  |
| Claim Begin Date      | Displays the claim begin date                                         |  |  |  |  |  |
| Claim End Date        | Displays the claim end date                                           |  |  |  |  |  |
| Units                 | Displays the number of units                                          |  |  |  |  |  |
| Payment Amount        | Displays the total payment amount                                     |  |  |  |  |  |
| Split Amount          | Displays the amount of the payment split                              |  |  |  |  |  |
| JFS 02820 Codes       | Displays the JFS 2820 code(s) associated to the<br>payment request    |  |  |  |  |  |
| Voucher Number        | Displays the voucher number                                           |  |  |  |  |  |
| Purchase Order Number | Displays the purchase order number                                    |  |  |  |  |  |
| County Account Number | Displays the county account number                                    |  |  |  |  |  |
| Vendor Number         | Displays the vendor number                                            |  |  |  |  |  |
| Agency Warrant Date   | Displays the agency warrant date                                      |  |  |  |  |  |
| Agency Warrant Number | Displays the agency warrant number                                    |  |  |  |  |  |

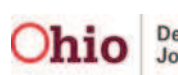